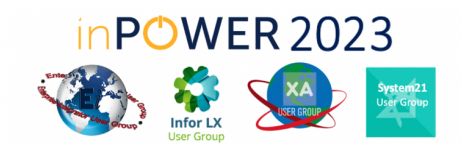

## Welcome in POWER 2023 Attendee's!

We are excited to introduce our new event application this year, Nunify. Follow the tips below to get started.

## Step One: <u>Download Nunify</u>

| Mon, 11th Sep 2023 08:00 AM                              |                              |
|----------------------------------------------------------|------------------------------|
|                                                          | inPower/EIUG 2023 Conference |
| Get it on your phone                                     |                              |
| 1. Download nunify                                       |                              |
| App Store                                                |                              |
| 2. Enter this app code, or scan the QR code using nunify |                              |
| INPOWER2023 (SHOW QR CODE)                               |                              |
|                                                          |                              |
|                                                          |                              |
|                                                          |                              |

OR

## Scan the QR Code:

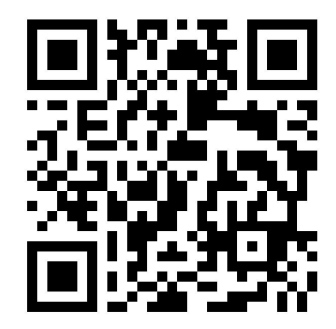

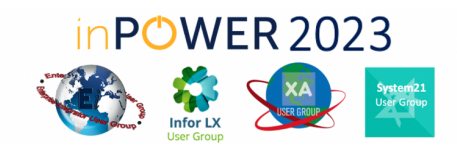

## Step Two: Create your Agenda

1. Open inPOWER/EIUG 2023 Conference Content

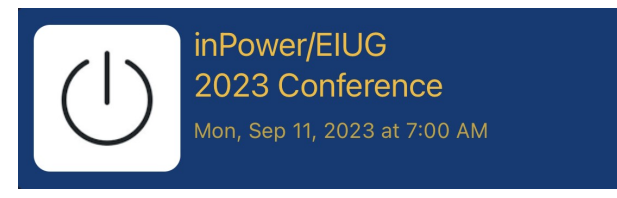

2. Select "Sessions Tab"

3.

| Open desired session<br>11:00 AM - 12:00 PM<br>XA Roadmap<br>• Oakton Ballroom<br>Info XA User Group | Sponsors     | Sessions                                        |              | Expo | More |
|----------------------------------------------------------------------------------------------------|--------------|-------------------------------------------------|--------------|------|------|
| 11:00 AM - 12:00 PM<br>XA Roadmap<br>• Oakton Ballroom<br>Info XA User Group                         | Open desired | l session                                       |              | ExpU | MOLE |
| XA Roadmap Oakton Ballroom Info XA User Group                                                        | 11:00 AM -   | 12:00 PM                                        |              |      |      |
|                                                                                                    | ( <b>1</b> ) | XA Roadmap<br>• Oakton Ballro<br>Info XA User ( | oom<br>Group |      |      |

4. Select "Yes" for Remind Me (This is how you RSVP to the session & you will receive a push notification 15 minutes before the start of the session)

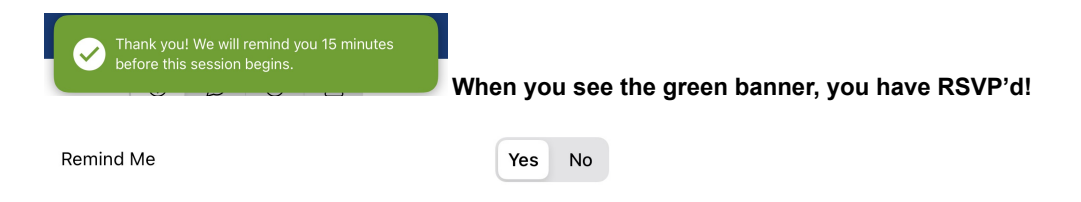

5. Use the Funnel Icon to help you filter sessions and select "My Sessions" to see your full agenda.

| 5        |                  | Sess             | ions             | $\searrow$       | ••• |
|----------|------------------|------------------|------------------|------------------|-----|
| Q Search |                  |                  |                  |                  |     |
|          | <b>11</b><br>Sep | <b>12</b><br>Sep | <b>13</b><br>Sep | <b>14</b><br>Sep |     |

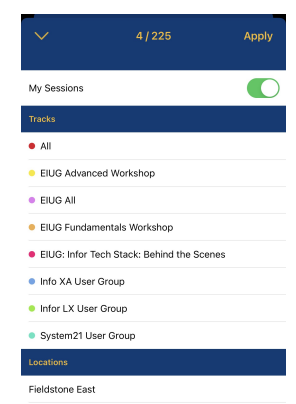